# Online Submission/Review System Guidelines —Guest Editor (GE)—

\*Acronym: **GE**=Guest Editor; **RE**=Reviewer; **EC**= Editor-in-Chief

#### 0. Log in :

(1) GE's account has been activated. To log in, please click "Forgot your password?" to get an automatically-generated password sent to your email address. The system will also send assignments via email to GE with links provided to access the system. Please keep the content of systematic letters and links strictly confidential and do not disclose them to any third party in order to protect the right of privacy as well as the integrity of the submission/review process.

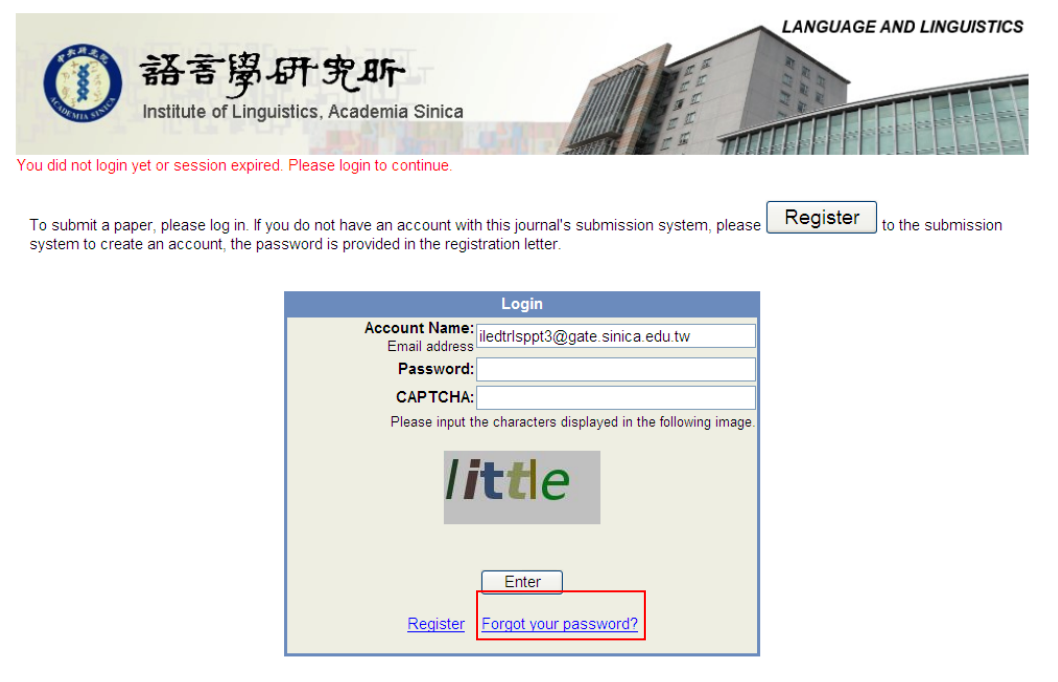

#### (2) Entering Different Categories:

|                               |                                             |                                                                                                    | LANGUAGE AND L                                                                                                    | INGUISTICS     |
|-------------------------------|---------------------------------------------|----------------------------------------------------------------------------------------------------|----------------------------------------------------------------------------------------------------|----------------|
| () 新音<br>Institute            | 「夢・研・究・明<br>of Linguistics, Academia Sinica | and and a second second se | THE CONTRACT OF THE CONTRACT OF THE CONTRACT. |                |
| Welcome, Ms. AE, 1            | - Autor Balance Landi (AL) BL)              |                                                                                                    | Personal Profile   Change Pas                                                                                                    | sword   Logout |
|                               |                                             |                                                                                                    |                                                                                                    |                |
| Managed Journal List          |                                             | B 191                                                                                                    |                                                                                                    |                |
| Journal                       |                                             | Position                                                                                                    |                                                                                                    |                |
| Mono(AE/CH) [AE] AE, 1        |                                             |                                                                                                    | *                                                                                                    | Enter          |
| (GE/CH) [GE] AE, 1            |                                             |                                                                                                    | <b>~</b>                                                                                                    | Enter          |
| LL(AE/CH) [AE] AE, 1          |                                             |                                                                                                    | ~                                                                                                    | Enter          |
| Mono(AE/EN) [AE] AE, 1        |                                             |                                                                                                    | <b>~</b>                                                                                                    | Enter          |
| LL/Mono<br>(GE/EN) [GE] AE, 1 |                                             |                                                                                                    | ~                                                                                                    | Enter          |
| LL(AE/EN) [AE] AE, 1          |                                             |                                                                                                    | <b>~</b>                                                                                                    | Enter          |

## 1. GE Pre-screening the Paper:

(1) Enter **Paper Assignment** to process the paper

|      | A 客學研究所     Institute of Linguistics, Academia Sir                                                                                                    | nica                           | and a state            | LANGUAGEA                              | ND LINGUISTICS          |
|------|----------------------------------------------------------------------------------------------------|--------------------------------|------------------------|----------------------------------------|-------------------------|
|      | Author Assoc./Guest Editor(AE/GE)                                                                                                    |                                |                        | TEEEEEPPPIII                           |                         |
|      | Welcome, Ms. AE, 1                                                                                                    |                                |                        | Personal Profile   Cl                  | nange Password   Logout |
|      | Paper Assignment     Review Conclusion     Review Status (By Paper, By Reviewer)                                                                                                    | Submission St<br>Add Reviewer  | atus<br>'s             | • All Submissions                      | ● Return                |
|      | Please recommend reviewers - [AE : AE, 1]                                                                                                    |                                |                        |                                        |                         |
|      | Papers:                                                                                                    | Rev                            | /iewers:               | All REs                                |                         |
|      | Total 2 paper(s), as follows :<br>(0) [A130229, 1ct]: 8/28 Editorial Team Test 10:22                                                                                                   | Plea                           | ise select reviewers : |                                        |                         |
| /    | (0) - [A130233 - 1st]: 8/28 Editorial Team Test 10:22<br>(0) - [A130233 - 1st]: 8/28 Editorial Team Test 13:45                                                                         | R1 :                           | None                   |                                        |                         |
|      |                                                                                                    | R2 :                           | None                   |                                        |                         |
| /    |                                                                                                    |                                |                        |                                        |                         |
| Pan  | ers require GE's pre-screening                                                                                                    |                                |                        |                                        |                         |
| I ap | ers require GE s pre sereening                                                                                                    |                                |                        |                                        |                         |
|      |                                                                                                    | RETURN                         |                        |                                        |                         |
|      |                                                                                                    |                                |                        |                                        |                         |
|      |                                                                                                    |                                |                        |                                        |                         |
|      |                                                                                                    |                                |                        |                                        |                         |
|      |                                                                                                    |                                |                        |                                        |                         |
|      |                                                                                                    |                                |                        |                                        |                         |
|      |                                                                                                    |                                |                        |                                        |                         |
|      |                                                                                                    |                                |                        |                                        |                         |
|      |                                                                                                    |                                |                        |                                        |                         |
|      |                                                                                                    |                                |                        |                                        |                         |
|      | <ol> <li>Format: (#1 of reviewers assigned)-[Paper ID]: Pape</li> <li>To view detail information of a paper, double-click its cor</li> <li>(2) Double click on the paper to</li> </ol> | r Title.<br>responding entry.  | ect suitable           | e reviewers                            |                         |
|      | ()                                                                                                    |                                |                        |                                        |                         |
|      |                                                                                                    |                                |                        | ANGUAGE AND LINGUISTIC                 |                         |
|      |                                                                                                    | TRITTIN                        | THE IN                 | IL IL                                  |                         |
|      | Institute of Linguistics, Academia Sinica                                                                                                    |                                | 34                     |                                        |                         |
|      |                                                                                                    |                                | ER TITL                |                                        |                         |
|      | Author Assoc./Guest Editor(AE/GE)                                                                                                    |                                | TEREST                 |                                        |                         |
|      | Welcome, Ms. AE, 1                                                                                                    |                                | Pe                     | rsonal Profile   Change Password   Log |                         |
|      | O Paner Assignment O Paview Conclusion                                                                                                    | Submission Status              | • All Submise          | ione O Deturn                          | 2. Check on All REs for |
|      | • Review Status (By Paper, By Reviewer)                                                                                                    | • Add Reviewers                |                        |                                        | full reviewer list      |
|      |                                                                                                    |                                |                        |                                        | tun reviewel list       |
|      | Please recommend reviewers - [AE : AE, 1]                                                                                                    | Deview                         |                        | DEa                                    |                         |
|      | Total 2 paper(s), as follows :                                                                                                    | Reviewers:<br>Please select re | viewers :              | RES                                    |                         |
|      | (0) - [A130229 - 1st]: 8/28 Editorial Team Test 10:22                                                                                                    | R1 : None -                    | -                      |                                        |                         |
|      |                                                                                                    | R2 : Chiang                    | /INHUA -(0 / 0)        |                                        |                         |
|      |                                                                                                    | Huang, C                       | hien-Feng -(2 / 13)    |                                        |                         |
|      | II. I I I I I I I I I I I I I I I I I I                                                                                                    | l lui mino                     |                        |                                        |                         |

Lui, ming RE, 0 -(2 RE, 1 -(2 test, test Wang, CF Wang, fer Weng, Ya 莊, 偉瓏 -1. Double click to view paper's content and 3. Click the head figure to view Reviewer's detailed detailed information information 1Registering Paper of L&L(AE/EN) Paper ID : P 10001 wer Information Primary E-Mail Secondary E-Mail Other E-Mail : Title : Professor Name : A Tshogs (ACUO), Yeshes Vodgsal Displayed Name : 意ご微婕诃錯 Job Title : Professor Affiliation : Department Times : 1st Revie Title : Second language learners' native-like Author(s): University, TAIWAN) Major Research Field : Child Language Acquisition Minor Research Field(s) : Syntax Language(s) : Chinese-Mandarin Keyword(s) : Mandarin, Structural priming, Syntax, Processing, SLA Affiliation: Department Mailing Address : City : State/Province : Zip/Postal Code : Country : CHINA Telephone : Facsimile : Witherstein Abstract File : 3 48KB, 2015/01/05 11:03:49 Manuscript : 201KB, 2015/01/05 11:03:49 try Reviewer(s): (Decline Review: 2015/5/14) (Decline Review: 2015/5/14) 2 Facsimile: 漢藏語比較、語言接觸研究, 兼及語言哲學和哲學認識論研究, Sino-Tibetan contact, philosophy and epistemology.--2014/08/21 updated (3) After selecting enough number of reviewers (for article: 2 reviewers are required; for monograph: 3-4), please click on ">>" to send to EC for confirmation. A small window will pop up: "An email will be sent to EC for confirmation. Are you sure?" Please click "Yes" and then the data will be saved and EC will be informed.

|                                                                           |                                                        |                                     | LANGUAGE            | AND LINGUISTICS          |
|---------------------------------------------------------------------------|--------------------------------------------------------|-------------------------------------|---------------------|--------------------------|
| () 新行<br>Institute                                                        | 言學研究析<br>e of Linguistics, Academia Sin                | ica                                 | Annual and a second |                          |
| Author                                                                    | Assoc./Guest Editor(AE/GE)                             |                                     |                     |                          |
| Welcome, Ms. AE, 1                                                        |                                                        |                                     | Personal Profile    | Change Password   Logout |
| <ul> <li>Paper Assignment</li> <li>Review Status (By Paper, By</li> </ul> | •Review Conclusion<br>Reviewer)                        | Submission Status     Add Reviewers | •All Submissions    | • Return                 |
|                                                                           |                                                        | Data Saved.                         |                     |                          |
| Please recommend revie                                                    | ewers - [AE : AE, 1]                                   |                                     |                     |                          |
| Papers:                                                                   |                                                        | Reviewers:                          |                     |                          |
| (0) - [A130229 - 1st]: 8/28<br>(0) - [A130233 - 1st]: 8/28                | Editorial Team Test 10:22<br>Editorial Team Test 13:45 | RETURN                              | eviewers :          |                          |

Format: (#1 of reviewers assigned)-[Paper ID]: Paper Title.
 To view detail information of a paper, double-click its corresponding entry.

(4) If the paper is not suitable for publication and outer review, please click **RETURN**' to inform EC to reject the paper. If there is any question or assistance required, please inform the editorial staff via <u>llsubmit@gate.sinica.edu.tw</u>.

| () 新花<br>Institute<br>Author                                              | 言學研究』<br>e of Linguistics, Acade<br>Assoc./Guest Editor(AE | Fr<br>mia Sinica<br><sup>(/GE)</sup> |                                        | LANGUAG          | GE AND LINGUISTICS            |
|---------------------------------------------------------------------------|------------------------------------------------------------|--------------------------------------|----------------------------------------|------------------|-------------------------------|
| Welcome, Ms. AE, 1                                                        |                                                            |                                      |                                        | Personal Profi   | le   Change Password   Logout |
| <ul> <li>Paper Assignment</li> <li>Review Status (By Paper, By</li> </ul> | Review Conclusion<br>Reviewer)                             | ● Subr<br>● Add                      | nission Status<br>Reviewers            | OAII Submissions | ● Return                      |
| Please recommend revie                                                    | ewers - [AE : AE, 1]                                       | _                                    |                                        | _                |                               |
| Papers:                                                                   |                                                            | 網頁訊息                                 |                                        | 🖌 🗹 All REs      |                               |
| (0) - [A130229 - 1st]: 8/28<br>(0) - [A130233 - 1st]: 8/28                | Editorial Team Test 10:22<br>Editorial Team Test 13:45     | ・<br>Are you st<br>Yes<br>確定         | ure to return this paper<br>No<br>」 取消 | ?                | <u> </u>                      |
|                                                                           |                                                            | RET                                  | JRN                                    | 7                |                               |

#### 2. Review Comment and Review Conclusion:

- (1) The system will send email notices to GE to inform if the invited reviewer agrees or declines the review invitation. If the number of reviewers is not enough, the system or editorial staff will send an email to notify GE.
- (2) The reviewer will have 6 weeks to review the paper; for monograph: 4 months. If the reviewer does not send the review back after the deadline, the editorial staff will notify GE to change the reviewer.
- (3) After two review comments are back (for monograph: 3-4), the system will send a Review and Evaluation Notice to GE to write a review conclusion based on the comments.
- (4) Author's revision period: Minor Revision: 6 weeks (for monograph: 3 months); Major Revision: 3 months (for monograph: 9 months).

|                                                                                                    |                                                                                                    |           |                                                                          | AND LINGUISTICS       |            |
|----------------------------------------------------------------------------------------------------|----------------------------------------------------------------------------------------------------|-----------|--------------------------------------------------------------------------|-----------------------|------------|
| )   新客學研:   Institute of Linguistics,   Author   Review                                                                                                    | 発되다<br>Academia Sinica<br>wer Assoc./Guest Editor(                                                                                                    | AE/GE)    |                                                                          |                       |            |
| e, Professor                                                                                                    |                                                                                                    |           | Personal Profile   Char                                                  | nge Password   Logout |            |
| Assignment<br>Status (By Paper, By Reviewer)                                                                                                    | nclusion © Submission<br>© Add Review                                                                                                    | vers      | All Submissions                                                          | ● Return              |            |
| Conclusion                                                                                                    |                                                                                                    |           |                                                                          |                       |            |
| Paper No. / Title                                                                                                    | Author(s) Review /<br>Response                                                                                                    | Reviewers | <b>Review Comments</b>                                                   | Conclusion            |            |
|                                                                                                    | 1st                                                                                                    |           | (C) Resubmitted after<br>tevision<br>: (C) Resubmitted after<br>revision | Major Revision        |            |
|                                                                                                    |                                                                                                    |           | ALL<br>(A) Accepted without<br>significant revision                      |                       |            |
| lick to view Deview                                                                                                    | or's Commont                                                                                                    |           | : (A) Accepted without<br>significant revision                           | Minor Revision        |            |
| lick to view Keview                                                                                                    | er s Comment                                                                                                    |           | ÄLL                                                                      |                       |            |
|                                                                                                    |                                                                                                    |           |                                                                          |                       |            |
| N14 (1st review)                                                                                                    |                                                                                                    |           |                                                                          |                       |            |
| The second second secon | Lin Connan Malific Dislact and Dalated Jesuas)                                                                                                    |           |                                                                          |                       |            |
|                                                                                                    |                                                                                                    |           |                                                                          |                       |            |
|                                                                                                    |                                                                                                    |           |                                                                          |                       |            |
| hun Chines Inter With Diskot in the Martin State                                                                                                    | Phone Int Diversion and Contractor                                                                                                    |           |                                                                          | ~                     |            |
|                                                                                                    |                                                                                                    | 2. Wri    | ite GE's Review                                                          | Conclusion            |            |
|                                                                                                    |                                                                                                    | 2         | It GL S Iterien                                                          | Conclusion            |            |
| •                                                                                                    |                                                                                                    |           |                                                                          |                       |            |
| (confidential, please choose one of the following categories)                                                                                                    | :                                                                                                    |           |                                                                          |                       |            |
| (A) Accepted without significant revision                                                                                                    |                                                                                                    |           |                                                                          |                       |            |
| (B) Accepted after significant revision (no need for further r<br>V (C) Resubmitted after revision                                                                                                    | eview)                                                                                                    |           |                                                                          |                       |            |
| (D) Rejected as unsuitable for publication                                                                                                    |                                                                                                    |           |                                                                          |                       |            |
| ( )                                                                                                    |                                                                                                    |           |                                                                          |                       |            |
| mments to the editor only :                                                                                                    |                                                                                                    |           |                                                                          |                       |            |
| and the second second sec                                                                                                    | 从,禮從餘                                                                                                    | Savo      | Submit                                                                   |                       |            |
| Comparison of the second second secon | The second second second second second second second second second second second second second second second se                                                                                                    | Save      | Submit Close                                                             |                       |            |
| P.                                                                                                    |                                                                                                    | Conclus   | ion                                                                      |                       |            |
| 1                                                                                                    | а °                                                                                                    | Paper ID  | : P130024 (P130000)                                                      |                       |            |
|                                                                                                    |                                                                                                    |           |                                                                          |                       | - <b>-</b> |
| s to the author :                                                                                                    |                                                                                                    | Paper Ti  | tie :                                                                    |                       |            |
| A watter and the state of the                                                                                                    |                                                                                                    | Author(s  | a) :                                                                     |                       |            |
| 1985 PARTY AND ADDRESS OF THE PARTY AND ADDRESS ADDRESS ADDRES | and the state of the second state of the second state of the secon       |           |                                                                          |                       |            |
|                                                                                                    | Contraction of the second second second second second second second second second second second second second s                                                                                                    | *1. Reco  | ommendation :                                                            |                       |            |
|                                                                                                    |                                                                                                    |           | Minor Revision                                                           |                       |            |
|                                                                                                    |                                                                                                    |           | Major Revision                                                           |                       |            |
|                                                                                                    |                                                                                                    |           | Reject                                                                   |                       |            |
|                                                                                                    |                                                                                                    |           |                                                                          |                       |            |
|                                                                                                    |                                                                                                    |           |                                                                          |                       |            |
|                                                                                                    |                                                                                                    |           |                                                                          |                       |            |
| 1 (12)                                                                                                    |                                                                                                    |           |                                                                          |                       |            |
| (1), (1)(1)(N#())) (1)(1)(1)(1)                                                                                                    |                                                                                                    |           |                                                                          |                       |            |
|                                                                                                    |                                                                                                    |           |                                                                          |                       |            |
|                                                                                                    |                                                                                                    |           |                                                                          |                       |            |
| · ₂™S da D' a a <mark>s</mark> " · · · ·                                                                                                    |                                                                                                    | *2. Com   | ments to Editor-in-Chief only :                                          |                       |            |
|                                                                                                    |                                                                                                    |           |                                                                          |                       |            |
|                                                                                                    |                                                                                                    |           |                                                                          |                       |            |
| with the second second s                                                                                                    | <sup>12</sup> Month A. L. Strategie and Strategies and Strategies and St |           |                                                                          |                       |            |
| ·····································                                                                                                    | to de la alternative per                                                                                                    |           |                                                                          |                       |            |
| ★10:                                                                                                    |                                                                                                    |           |                                                                          |                       |            |
| 11日1日1日1日1日1日1日1日1日1日1日1日1日1日1日1日1日1日1                                                                                                    |                                                                                                    |           |                                                                          |                       |            |
|                                                                                                    |                                                                                                    | *3 Game   | ral comments to Author(s)                                                |                       |            |
| (only with suggestions to the authors when special char                                                                                                    | acter included):                                                                                                    | "3. Gene  | nar comments to Author(s) :                                              |                       |            |
|                                                                                                    |                                                                                                    |           |                                                                          |                       |            |
|                                                                                                    |                                                                                                    |           |                                                                          |                       |            |
|                                                                                                    |                                                                                                    |           |                                                                          |                       |            |
|                                                                                                    |                                                                                                    |           |                                                                          |                       |            |
|                                                                                                    |                                                                                                    |           |                                                                          |                       |            |
|                                                                                                    |                                                                                                    |           |                                                                          |                       |            |
|                                                                                                    |                                                                                                    |           |                                                                          |                       |            |
|                                                                                                    | 1                                                                                                    |           | Si                                                                       | ave Submit Clos       | e          |

4

# 3. Add reviewers to the Database (or simply email your list to editorial staff via <a href="https://www.staff.exactle.com">lsubmit@gate.sinica.edu.tw</a>)

(1) Enter Add Reviewers and Click Add

|                           | LANGUAGE AND LINGUIS               |                                      |                                      |                               |                     |  |  |  |
|---------------------------|------------------------------------|--------------------------------------|--------------------------------------|-------------------------------|---------------------|--|--|--|
|                           | ) 話<br>Institut                    | 言學研究听<br>te of Linguistics, Academia | Sinica                               |                               |                     |  |  |  |
|                           | Author                             | Assoc./Guest Editor(AE/GE)           |                                      |                               |                     |  |  |  |
| Welcome, I                | VIs. AE, 1                         |                                      |                                      | Personal Profile   Chang      | e Password   Logout |  |  |  |
| ●Paper Ass<br>●Review Sta | ignment<br>atus <b>(</b> By Paper, | Review Conclusion<br>By Reviewer)    | Add Reviewers                        | All Submissions               | ● Return            |  |  |  |
| Reviewer                  |                                    |                                      |                                      |                               |                     |  |  |  |
| Add                       | Import                             | Search by specialty                  | Search by journal                    | A #7111 - +1                  | 0                   |  |  |  |
|                           |                                    | Name<br>MINUUA Chiong                | Email<br>mbabiana@ainiaa.adu.tu      | Affiliation                   | Country             |  |  |  |
|                           | Gibson Edward                      |                                      | mineriang@sinica.edu.tw              | ILAS<br>MIT/麻松爾子佩哈            |                     |  |  |  |
|                           |                                    |                                      | popopo@mic.edu                       |                               | UNITED STATES       |  |  |  |
|                           | Chien-Feng Huang                   |                                      | ncieng@iis.sinica.edu.tw             | test                          | TAIVVAN             |  |  |  |
|                           |                                    | ming Lui                             | wyt2801@yahoo.com.tw                 | wyt2801@yanoo.com.tw          | TAIWAN              |  |  |  |
| 2                         | Sc                                 | hlesewsky Matthias                   | ppooopp@uni-mainz.de                 | Mainz/德國美因茨大學                 | GERMANY             |  |  |  |
| 😰 🔀                       |                                    | 1 RE (RE1)                           | reling111@yahoo.com.tw               | reling111@yahoo.com.tw        | ANGUILLA            |  |  |  |
| 😰 🔀                       | 0 RE (re                           | eling000@yahoo.com.tw)               | reling000@yahoo.com.tw               | reling000@yahoo.com.tw        | BELIZE              |  |  |  |
| 😰 🔀                       | t                                  | est test test (test)                 | hcfeng@citi.sinica.edu.tw            | test                          | BAHRAIN             |  |  |  |
|                           |                                    | CF Wang                              | feng@iis.sinica.edu.tw               | test                          | TAIWAN              |  |  |  |
|                           | feng Wang                          |                                      | iisfeng2@gmail.com                   | test                          | BANGLADESH          |  |  |  |
|                           | Yating Weng                        |                                      | olivia0627@gate.sinica.edu.tw        | olivia0627@gate.sinica.edu.tw | TAIWAN              |  |  |  |
| 😰 🔀                       |                                    | 偉瓏 莊                                 | weilung@iis.sinica.edu.tw            | test                          | TAIWAN              |  |  |  |
|                           |                                    | For web-rela                         | ted questions, please contact the We | bmaster.                      |                     |  |  |  |

### (2) Fill in Last Name and E-mail address

(3) Before clicking submit, Sections marked with \* should be filled in  $\circ$ 

|   |          | raung wen                    | g oliviaooz/@gate.sinita.edu.tw oliviaooz/@gate.sinita.edu.tw TAIvvAiv                                                                                                   |   |
|---|----------|------------------------------|----------------------------------------------------------------------------------------------------|---|
|   | 🖉 http:/ | /llsubmit.ling.sinica.edu.tv | 1/ - ILAS Journal Management System - Windows Internet Explorer                                                                                                    |   |
| c | The re   | viewer name "Xin" does       | Submit Back Close                                                                                                    | ^ |
| 4 |          | Register a new reviewe       |                                                                                                    |   |
| ネ |          | *Primary E-Mail :            |                                                                                                    | 7 |
| 1 |          | *Title :                     | ⊙Mr. ⊙Ms. ⊙Mrs. ⊙Prof. ⊙Dr.                                                                                                    | _ |
| - |          | *Name :                      | Xin         Capitalize the first letter of the name.)           Last (Family) Name         First Name         Middle Name                                                | 3 |
|   |          | Displayed Name :             |                                                                                                    |   |
|   |          | Job Title :                  |                                                                                                    |   |
|   |          | *Affiliation :               |                                                                                                    |   |
|   |          | *Department :                |                                                                                                    |   |
| 1 |          | *Country :                   | Select 🗸                                                                                                    |   |
|   |          | Research Interests :         |                                                                                                    |   |
|   |          | Specialty :                  | Phonetics Phonology Lexicology Syntax Semantics Linguistic Typology Historical Linguistics Computational Linguistics Corpus Language Documentation Cognitive Linguistics |   |
|   | <        |                              |                                                                                                    | > |

#### 4. Search reviewers of related specialty from the Database:

Click Search by Specialty and then enter the keyword to find suitable reviewers

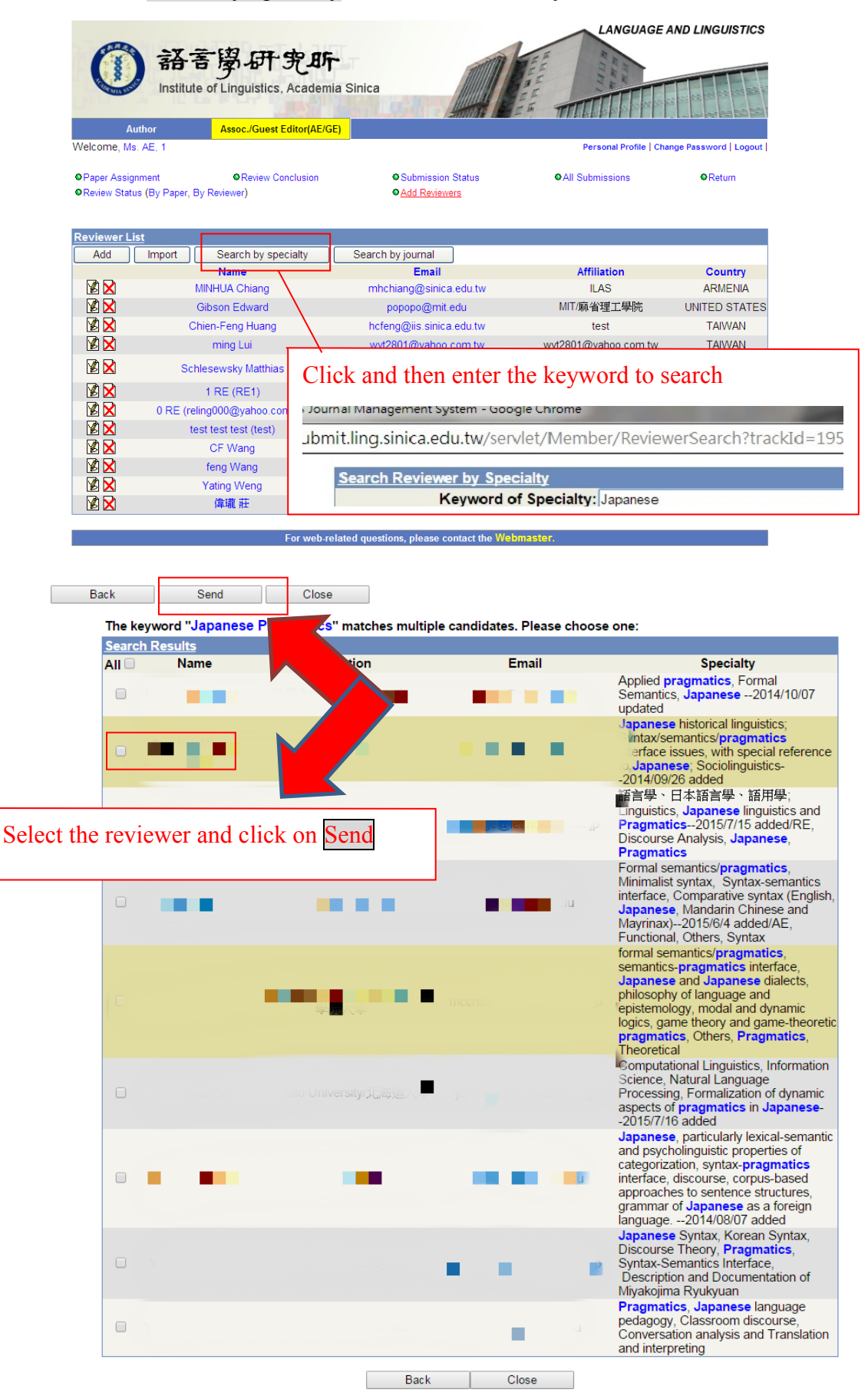